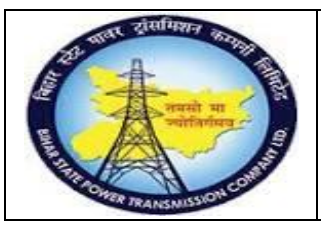

### User Manual Process Name:Create Material PR Process Number: 04

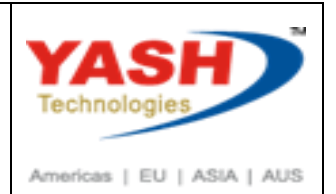

| DOCUMENT DETAILS     |                         |                       |  |  |  |  |  |  |
|----------------------|-------------------------|-----------------------|--|--|--|--|--|--|
| Project Name         | Module:                 | Business Scenario:    |  |  |  |  |  |  |
| SUGAM                | MATERIAL MANAGEMENT     | Create Material PR    |  |  |  |  |  |  |
| MODULE LEAD – BSPTCL | Module Lead – Yash      | PROCESS OWNER -       |  |  |  |  |  |  |
| Sri Aftab Alam       | Sri.Ashok Kumar Jhanwar | Sri Amar Kumar Mishra |  |  |  |  |  |  |
| UNSER MANUAL NUMBER  | PROCESS NAME            |                       |  |  |  |  |  |  |
| 04                   | CREATE MATERIAL PR      |                       |  |  |  |  |  |  |

| AUTHORS & PARTICIPANTS |                                                                                                    |  |  |  |  |  |  |
|------------------------|----------------------------------------------------------------------------------------------------|--|--|--|--|--|--|
| Role                   | Name                                                                                                    |  |  |  |  |  |  |
| Core Team Member       | Sri D.K.Jha<br>Miss.Rinki Rani<br>Miss.Surbhi suman<br>Sri Bhaskar Prince<br>Sri Prabhat Kumar<br>Sri Arunachal Prasad Chaurasia |  |  |  |  |  |  |
| Consultant             | Sri.Madan Balasaheb Magar                                                                                                    |  |  |  |  |  |  |
| Workshop Participants  |                                                                                                    |  |  |  |  |  |  |

| Revision History |          |                   |             |                     |
|------------------|----------|-------------------|-------------|---------------------|
| Date             | Document | Document Revision | Author      | Reviewer            |
|                  | Version  | Description       |             |                     |
|                  | V0       | Draft for review  | Madan Magar | Ashok Kumar Jhanwar |

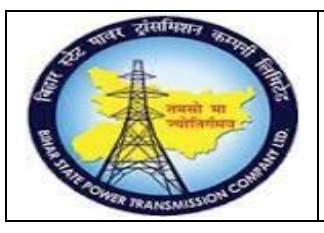

### **User Manual Process Name: Create Material PR Process Number: 04**

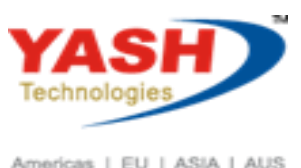

Americas | EU | ASIA | AUS

| SAP T-code | ME51N     |  |
|------------|-----------|--|
| Process    | Create PR |  |

#### **SAP Easy Access**

1. Enter Tcode: ME51N

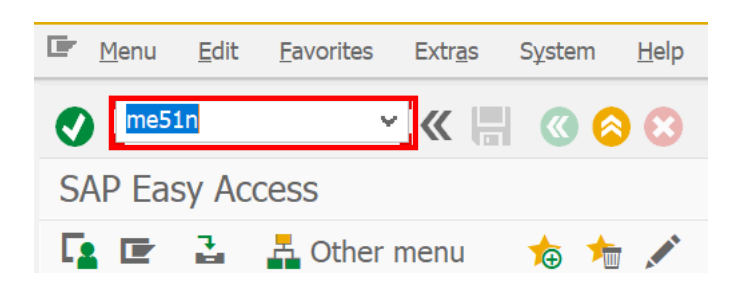

Select proper PR document type

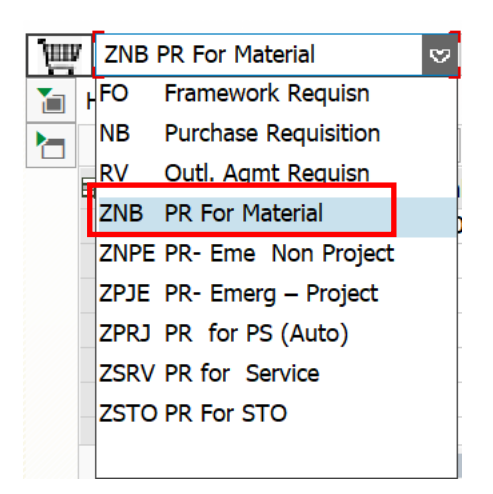

Enter material number, Quantity, Delivery date, Plant ,Storage location, Purchasing group, Requisitioner

| Create Purchase Requisition                          |                                                                                                    |               |                 |                |       |                |     |               |
|------------------------------------------------------|----------------------------------------------------------------------------------------------------|---------------|-----------------|----------------|-------|----------------|-----|---------------|
| Document Overview On 🗋 📫 Hold 🖆 🖳 👔 Personal Setting |                                                                                                    |               |                 |                |       |                |     |               |
| IV ZNB PR For Material                               |                                                                                                    |               |                 |                |       |                |     |               |
| Header                                               | iii Header                                                                                               |               |                 |                |       |                |     |               |
|                                                      | 🖶 🖗 🕒 🦷 🖌 🚺                                                                                              | 1 🔁 🏠 🔒       | Default Values  |                |       |                |     |               |
| 🔁 Stat Item A I Material Short Tex                   | xt                                                                                                    | Quantity Unit | C Delivery Date | Material Group | Plant | Stor. Location | PGr | Requisitioner |
| ▲ 10 100000041 power ca                              | ▲ 10 1000000041 power cable 2C - Test 10 KM D 03.03.2019 POWER CABLE Trans Circle Pat C/S,Fatuha P01 AEE |               |                 |                |       |                |     | AEE           |
|                                                      |                                                                                                    |               |                 |                |       |                |     |               |
|                                                      |                                                                                                    |               |                 |                |       |                |     |               |
|                                                      |                                                                                                    |               |                 |                |       |                |     |               |

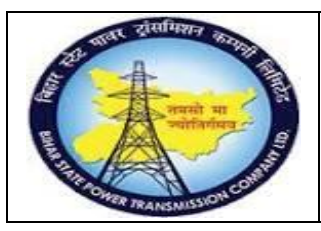

User Manual Process Name:Create Material PR Process Number: 04

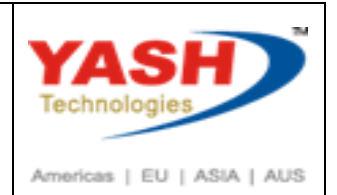

#### Click on Check

| ₹.       | . (                                              | Create     | Purcha   | ase Requis   | ition     | _            |              |           |        |     |                |           |              |      |           |       |                |
|----------|--------------------------------------------------|------------|----------|--------------|-----------|--------------|--------------|-----------|--------|-----|----------------|-----------|--------------|------|-----------|-------|----------------|
| D        | ocume                                            | ent Over   | view Or  | י 🗋 📫        | Hold      | 🚰 🛄          | i 🤹 P        | ersonal S | etting | J   |                |           |              |      |           |       |                |
| ٦<br>سبب | ZNB P                                            | R For Mate | erial    | ¥            |           | S            | ource Deterr | nination  |        |     | 63             |           |              |      |           |       |                |
| 1        | Header                                           |            |          |              |           |              |              |           |        |     |                |           |              |      |           |       |                |
|          | 2                                                | 0 🗊 🖌      | = =      | H # ¥ -      | Σ         | 🖶 🖗 🕒        | ) . 🕂 . [    | 1 🔁 🍒     |        | đ   | Default Values |           |              |      |           |       |                |
| E        | 🕏 Stat                                           | Item A     | I        | Material     | Short Tex | t            |              | Quantity  | Unit   | С   | Delivery Date  | Material  | Group        | Plan | t         |       | Stor. Location |
|          |                                                  | 10         |          | 100000041    | power ca  | ole 2C - Tes | t            | 1         | КМ     | D   | 03.03.2019     | POWER     | CABLE        | Trar | ns Circle | Pat   | C/S,Fatuha     |
|          |                                                  |            |          |              |           |              |              |           |        |     |                |           |              |      |           |       |                |
|          |                                                  |            |          |              |           |              |              |           |        |     |                |           |              |      |           |       |                |
|          |                                                  | <          | >        |              |           |              |              | ш         |        |     |                |           |              |      |           |       |                |
|          |                                                  |            |          |              |           |              |              |           |        |     |                |           |              |      |           |       |                |
|          | Ttem 1 [ 10 ] 1000000041 , power cable 2C - Test |            |          |              |           |              |              |           |        |     |                |           |              |      |           |       |                |
|          | Mater                                            | ial Data   | Quan     | tities/Dates | Valuation | Account      | Assignment   | Source    | of Sup | ply | / Status       | Contact I | Person       | T    | exts      | Deliv | ery Address    |
|          |                                                  | 4          |          |              |           |              | N - kulla ki | C         | nala A |     | unt Angiannan  | <b>.</b>  | <b>C</b> -C- |      | 1000      | PCDT  | 1              |
|          |                                                  |            | ACCA     | sscat        |           | ¥ 1          | Distribution | 5         | ngie A |     | unt Assignmen  | ι 👻       | LOLO         | ae   | 10001     | DSPIC | .L 👻           |
|          | Eund                                             | d          |          |              |           |              | Grant        |           |        |     |                |           |              |      |           |       |                |
|          | Functio                                          | nal Area   |          |              |           |              | Granc        |           |        |     |                |           |              |      |           |       |                |
|          | Funds                                            | center     |          |              |           |              |              |           |        |     |                |           |              |      |           |       |                |
|          | T and o                                          |            |          |              |           |              | Commitm      | ent item  | 1      | 140 | 0000           |           |              |      |           |       |                |
|          | Earmar                                           | ked funds  |          |              |           |              |              |           |        |     |                |           |              |      |           |       |                |
|          |                                                  |            |          |              |           |              |              |           |        |     |                |           |              |      |           |       |                |
|          |                                                  |            |          |              |           |              |              |           |        |     |                |           |              |      |           |       |                |
|          |                                                  |            |          |              |           |              |              |           |        |     |                |           |              |      |           |       |                |
| < >      |                                                  |            |          |              |           |              |              |           |        |     | ш              |           |              |      |           |       |                |
| 📀 No     | messa                                            | ges issued | during d | heck         |           |              |              |           |        |     | SA             | P         |              |      |           |       |                |
|          |                                                  |            |          |              |           |              |              |           |        |     |                |           |              |      |           |       |                |
| Clic     | k on                                             | Save       |          |              |           |              |              |           |        |     |                |           |              |      |           |       |                |
|          |                                                  |            |          |              |           |              |              |           |        |     |                |           |              |      |           |       |                |

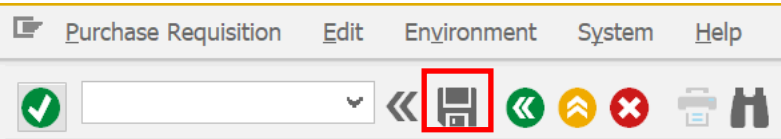

After saving following information message shown

Purchase requisition number 100000066 created

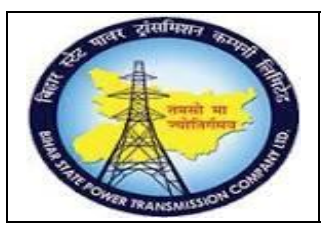

User Manual Process Name:Create Material PR Process Number: 04

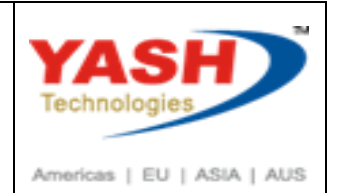

### 2. Change PR

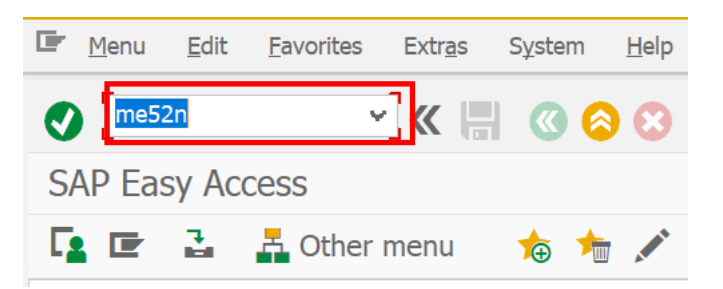

Click on Other PR and Enter PR number in which we want to change.

|               | <u>P</u> ur                    | chase | Requisi  | tion  | <u>E</u> dit | En <u>v</u> ironr | nent      | Sys   | tem | <u>H</u> el | р  |      |          |        |  |    |
|---------------|--------------------------------|-------|----------|-------|--------------|-------------------|-----------|-------|-----|-------------|----|------|----------|--------|--|----|
| Ø             |                                |       |          |       | ¥            | ≪ 開               | <b>()</b> |       | 8   |             | H  | 4    | 11       |        |  | *_ |
| ₹.            | Change Purchase Req. 100000065 |       |          |       |              |                   |           |       |     |             |    |      |          |        |  |    |
| [             | Doc                            | cume  | ent Ove  | ervie | w On         |                   | 6         | ì     | 4   | i           |    | Pers | ional Se | etting |  |    |
| <b>T</b> IIII | TIME ZNB PR For Material       |       |          |       |              | 💽 Select          | Docum     | nent  |     |             |    |      |          |        |  | ×  |
| 1             | He                             | ader  |          |       |              | Purchase          | Requisi   | ition |     |             | 1( | 0000 | 00066    | ą      |  |    |
|               |                                |       | <u>n</u> | =     | = (          |                   |           |       |     |             |    |      |          |        |  | þ  |
|               | Ð                              | Stat  | Item     | Α     | I            | OPur. Or          | der       |       |     |             |    |      |          |        |  |    |
|               |                                |       | 10       |       |              | Purch.            | Requis    | ition |     |             |    |      |          |        |  |    |
|               |                                |       | 20       |       |              |                   |           |       |     |             |    |      |          |        |  |    |
|               |                                |       |          |       |              |                   |           |       |     |             |    |      |          |        |  |    |
|               |                                |       |          | < >   |              |                   |           |       |     |             |    | Ot   | her Docu | ment   |  | 3  |

#### Change PR and Save.

| Change Purchase Req. 100000066                                                                                                    |                   |  |  |  |  |  |  |  |
|----------------------------------------------------------------------------------------------------|-------------------|--|--|--|--|--|--|--|
| Document Overview On 🛛 🖹 🙀 📫 💾 👔 Personal Setting                                                                                                    |                   |  |  |  |  |  |  |  |
| Image: The second second se |                   |  |  |  |  |  |  |  |
|                                                                                                    |                   |  |  |  |  |  |  |  |
| 🗟 Stat_ Item A I Material Short Text Quantity Jnit C Delivery Date Material Group Plant Stor. Location                                                                                                    | PGr Requisitioner |  |  |  |  |  |  |  |
| ▲ 10 1000000041 power cable 2C - Test 5 (M D 03.03.2019 POWER CABLE Trans Circle Pat_ C/S,Fatuha                                                                                                    | P01 AEE project   |  |  |  |  |  |  |  |

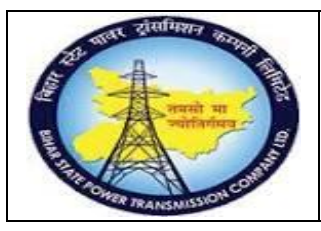

User Manual Process Name:Create Material PR Process Number: 04

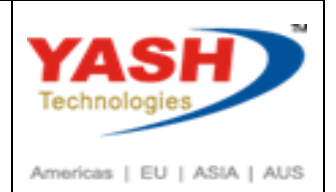

### 3. Display PR.

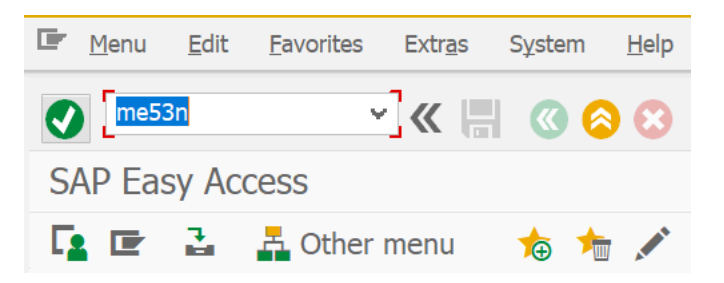

### 4. Relese PR

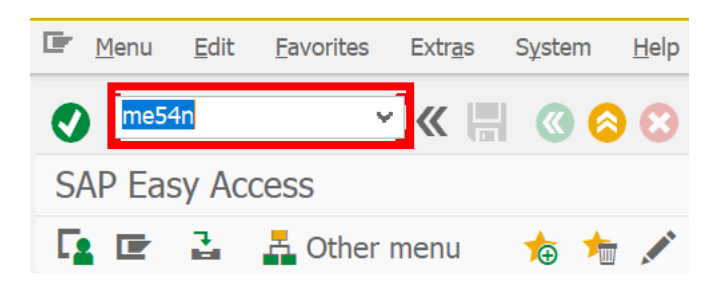

#### Open Required PR

| ₹,  | 4      | Release Purcha       | se Re       | q. 10 | 00000    | 0050                |                        |
|-----|--------|----------------------|-------------|-------|----------|---------------------|------------------------|
| D   | Docum  | ent Overview On      | 62          |       | <b>i</b> | i 🤦 Pe              | rsonal Sett            |
| ΠШV | ZNB F  | PR For Material      | <b>∨</b> 10 | 0000  | 00050    |                     |                        |
|     | Text   | 🔄 Select Document    |             |       |          |                     | ×                      |
|     | Releas | Purchase Requisition |             | 1     | 00000    | 0066 <mark>Q</mark> | ],                     |
|     | Releas | OPur. Order          |             |       |          |                     |                        |
|     | Releas | Purch. Requisition   |             |       |          |                     | 3                      |
|     |        |                      |             |       | Othe     | r Document          | $\boldsymbol{\otimes}$ |

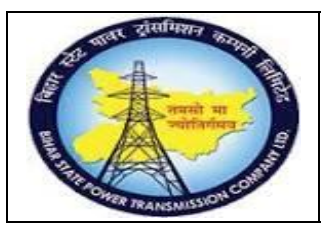

User Manual Process Name:Create Material PR Process Number: 04

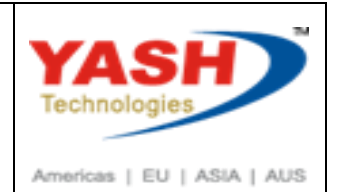

#### Click on Rlese PR

| Release Purchase Req. 100000066                        |                                                       |                               |              |  |  |  |
|--------------------------------------------------------|-------------------------------------------------------|-------------------------------|--------------|--|--|--|
| Document Overview On                                   | 🤣 📫 👔 🛃 Personal                                      | Setting                       |              |  |  |  |
| ZNB PR For Material   Texts Release strategy           | <ul><li>✓ 100000066</li></ul>                         |                               | 63           |  |  |  |
| Release group<br>Release Strategy<br>Release Indicator | D2 PR_RELESE<br>DE PR RELEASE<br>X Blocked            | CodeDescription01EEE02ESE03CE | Status Relea |  |  |  |
| Click on Save.                                         | <ul><li>✓ 100000066</li></ul>                         |                               | 63           |  |  |  |
| Release group<br>Release Strategy<br>Release Indicator | D2 PR_RELESE<br>DE PR RELEASE<br>2 RFQ/purchase order | CodeDescription01EEE02ESE03CE | Status Relea |  |  |  |

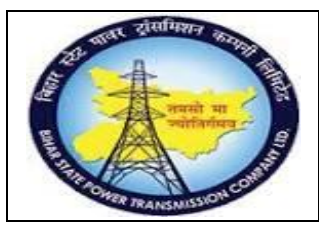

User Manual Process Name:Create Material PR Process Number: 04

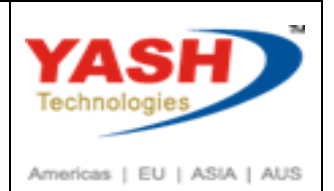

### 5. Collective Relese

|    | <u>M</u> enu | <u>E</u> dit | <u>F</u> avorites | Extr <u>a</u> s | S <u>y</u> stem |
|----|--------------|--------------|-------------------|-----------------|-----------------|
| •  | me55         |              | Ŷ                 | « 📕             |                 |
| Sł | AP Eas       | y Aco        | cess              |                 |                 |
| Ę  |              | 3            | 🕂 Other r         | nenu            | ★ 1             |

Select proper Relese Group, Relese code and execute.

| 🖉 🔼 🔥 🎋 🎜 🖻 🛛 |     |           |         |  |  |  |  |  |
|---------------|-----|-----------|---------|--|--|--|--|--|
| Grp           | Cod | e Descrip | otion 🛛 |  |  |  |  |  |
| D2            | 01  | EEE       |         |  |  |  |  |  |
| D2            | 02  | ESE       |         |  |  |  |  |  |
| D2            | 03  | CE        |         |  |  |  |  |  |

Collective Release of Purchase Requisitions

| 🕞 🚺 🔁                            |                     |
|----------------------------------|---------------------|
| Release Code                     | 01                  |
| Release group                    | ت <mark>م</mark> D2 |
| Release Prerequisite Fulfilled   |                     |
| Requisns for Overall Release     |                     |
| ✓ Requisns for Item-Wise Release |                     |

Relese PR which you want to approve.

Collective Release of Purchase Requisiti

| 9 | 2                               | i 😚     |   |            | Ξ | ľ | $\Sigma \frac{\Sigma}{\Sigma}$ ( | ja 🗶 🗿     | •        | $\overline{\mathbf{N}}$ | <sup>∧</sup> <sub>B</sub> <sub>C</sub> | 📙 🎞 🧐         | 3 📲 🚺      |       | G    |     |
|---|---------------------------------|---------|---|------------|---|---|----------------------------------|------------|----------|-------------------------|----------------------------------------|---------------|------------|-------|------|-----|
| ₽ | Item                            | Poloaso | s | Delet.ind. | I | А | Material                         | Short Text | Quantity | / Unit                  | С                                      | Delivery Date | Matl Group | Plant | SLoc | PGr |
|   | 10                              | - 4/    | Ν |            |   |   | 100000026                        | power cab  | 16       | KM                      | D                                      | 20190114      | CAB-POW    | 1100  | 1000 | P01 |
|   | Purchase Requisition 1000000034 |         |   |            |   |   |                                  |            |          |                         |                                        |               |            |       |      |     |
|   | 10                              | 4/      | Ν |            |   |   | 100000024                        | control ca | 4        | KM                      | D                                      | 20190118      | CAB-CONT   | 1100  | 1000 | P01 |
|   | Purchase Requisition 1000000038 |         |   |            |   |   |                                  |            |          |                         |                                        |               |            |       |      |     |
|   | 10                              | 4/      | Ν |            |   |   | 100000024                        | control ca | 10       | KM                      | D                                      | 20190120      | CAB-CONT   | 1100  |      | P01 |
|   | Purchase Requisition 1000000046 |         |   |            |   |   |                                  |            |          |                         |                                        |               |            |       |      |     |
|   | 10                              | 4/      | Ν |            |   |   | 100000024                        | control ca | 10       | KM                      | D                                      | 20190121      | CAB-CONT   | 1100  |      | P01 |

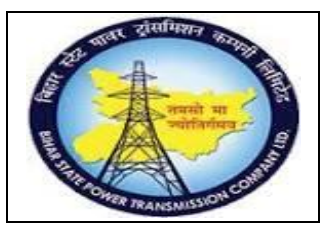

User Manual Process Name:Create Material PR Process Number: 04

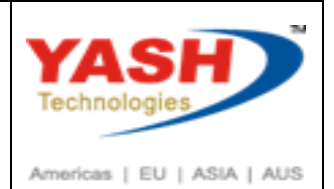

### 6. Display PR list

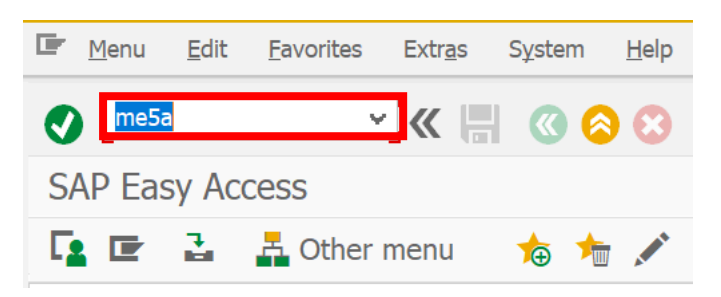

#### Click Execute.

| List Display of Purchase Requisition | IS         |          |          |
|--------------------------------------|------------|----------|----------|
| 😌 🖪 🗏                                |            |          |          |
| Purchase requisition                 |            | to       |          |
| Purchasing group                     |            | to       | <u></u>  |
| Material                             | 1000000041 | <b>ک</b> | <u></u>  |
| Material group                       |            | to       | <u></u>  |
| Requirement tracking number          |            | to       | <u></u>  |
| Plant                                |            | to       | <u></u>  |
| Document Type                        |            | to       | <u></u>  |
| Item Category                        |            | to       | <u></u>  |
| Account Assignment Category          |            | to       | <u>_</u> |
| Delivery Date                        |            | to       | <u></u>  |
| Release Date                         |            | to       | <u></u>  |
| Materials Planner/Controller         |            | to       | <u>_</u> |
| Processing Status                    |            | to       | <u>_</u> |
| Fixed Supplier                       |            | to       | <u>_</u> |
| PReq. processing state               |            | to       |          |
| Blocking Indicator                   |            | to       | <u></u>  |
| Requisitioner                        |            |          |          |
| Short Text                           |            |          |          |
| Sort Indicator                       | 1          |          |          |

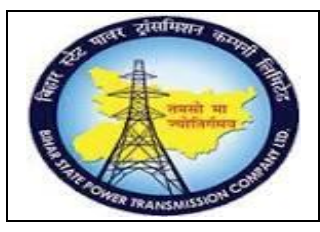

### User Manual Process Name:Create Material PR Process Number: 04

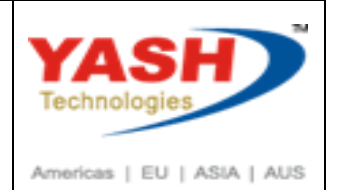

### 7. Short close PR:

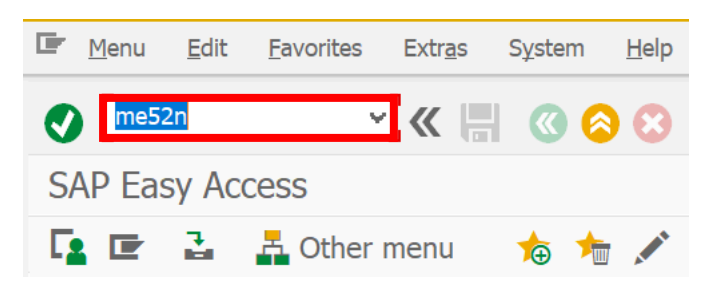

#### Select Close Checkbox and Save

| Ē | ZNB PR For Mater  | ial 🗸         | 100   | 0000066        |            | Source De | etermina | ation            |
|---|-------------------|---------------|-------|----------------|------------|-----------|----------|------------------|
|   | Texts Releas      | se strategy   |       |                |            |           |          |                  |
|   |                   |               |       |                |            |           |          |                  |
|   | Release group     |               | D2    | PR_RELESE      |            |           | Code     | Description      |
|   | Release Strategy  |               | DE    | PR RELEASE     |            |           | 01       | EEE              |
|   |                   |               |       |                |            |           | 02       | ESE              |
|   | Release Indicator |               | 2     | RFO/purchase   | order      |           | 03       | CE               |
|   |                   |               |       | na e/parenase  | oraci      |           |          |                  |
|   |                   |               |       |                |            |           |          |                  |
|   |                   |               |       |                |            |           |          |                  |
|   |                   |               |       |                |            |           |          |                  |
|   | Item Overview     |               |       |                |            |           |          |                  |
|   |                   |               |       |                |            |           |          |                  |
|   | Item              | 1 [ 10 ] 10   | 00000 | 041 , power ca | ble 2C - T | Test      |          | ✓                |
|   | Material Data     | Quantities/Da | ates  | Valuation      | Account    | Assignm   | ent      | Source of Supply |
|   |                   |               | _     |                | _          |           |          |                  |
|   | Quantity          |               | 5     |                |            | KM        | Delive   | γ date           |
|   | Quantity ordered  |               | 0     |                |            | KM        | Reque    | st date          |
|   | Open quantity     |               | 5     |                |            | KM        | Releas   | e Date           |
|   | Closed            |               |       |                |            |           | Pl. Del  | iv. Time         |
|   | Fixed ID          |               |       |                |            |           | GR pro   | oc. time         |